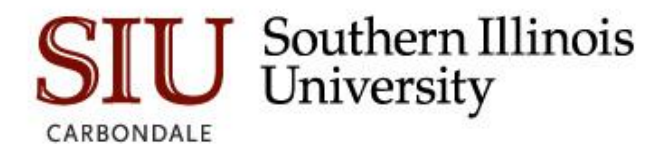

## Financial Aid Verification File Upload Process

## How to Upload Documents:

1. Access SalukiNet at salukinet.siu.edu.

Students: Please logon using your Network ID and password.

2. In the search box search for 'Financial Aid Verification Upload'

| Financial Aid Verification<br>Upload<br>Upload FAFSA verification docum | ie         |
|-------------------------------------------------------------------------|------------|
| i                                                                       | $\bigcirc$ |

- 3. Click the 'Financial Aid Verification Upload' task.
- 4. A login screen to MOVEit will appear.

Students: Log into MOVEit using your Network ID and password.

**Parents/Spouses:** Log into MOVEit using the ID and password you generated. (If you have not registered, please see 'Registering a New Account' section.

| 8                                                                                                    |               |  |
|----------------------------------------------------------------------------------------------------|---------------|--|
| Jsername                                                                                                    |               |  |
| Password                                                                                                    |               |  |
| Request a password change                                                                                                    |               |  |
| olgii oli                                                                                                    |               |  |
| curity Notice<br>nu are about to access a secured resource<br>authern Illinois University reserves the rie                                                                 | e.            |  |
| Security Notice<br>You are about to access a secured resource<br>Gouthern Illinois University reserves the rise<br>Have you used SIU MOVEL before<br>True distable Stimmer | e.<br>vhtto v |  |

- 5. After successfully logging into MOVEit, you are now able to upload and send documents to the SIU Financial Aid Imaging Department. Information you will need to complete this task are:
  - Who to send the verification documentation to (Financial Aid Imaging Department – <u>faoimaging@siu.edu</u>) - (*Required*)
  - A Subject line (*Required*)
  - A description/note of what documents are being uploaded (*Required*)
  - Uploaded files (*Required*)
  - Delivery Receipt (Optional) (**Optional**)
  - a. Go to the 'Send Package' page in MOVEit.

**Students:** At the MOVEit home, click on 'Send Package' under Package Actions

Package Actions Send Package

**Parents/Spouses:** After your successful login, you should be on the 'Send Package' page.

b. In the 'To' field, enter faoimaging@siu.edu.

**Parents/Spouses:** faoimaging@siu.edu will automatically populate for you in the '*To*' field.

- c. Enter a subject in the 'Subject' field.
- d. Enter a description in the '*Notes*' field.

- e. Upload files using the 'Launch the Upload Wizard.'
  - i. Click Add File.
  - ii. Choose the file to be uploaded and click 'Open.'
  - iii. Press the 'Upload' button.

| SIU Upload Wizard         | ×             |
|---------------------------|---------------|
| 🗅 63618.pdf 🛍             |               |
|                           |               |
|                           |               |
|                           |               |
|                           |               |
| 1 file(s) ready to upload |               |
| Add File                  | Cancel Upload |

- iv. Proceed with steps i-iii if you have multiple documents to upload.
- v. Once uploaded, you should see a message stating the upload succeeded.

| SIU Upload Wizard | ×     |
|-------------------|-------|
| ⊗ 63618.pdf       |       |
|                   |       |
|                   |       |
|                   |       |
|                   |       |
|                   |       |
| Upload Succeeded. |       |
|                   | Close |

- vi. Press the 'Close' button.
- vii. All documents uploaded are listed under the files section.

f. If you would like confirmation that the verification document(s) were received to the Financial Aid for verification, click the checkbox to receive 'Delivery Receipt(s).'

| Options: | elivery Receipt(s) |
|----------|--------------------|
|----------|--------------------|

g. Once everything is complete, press the 'Send' button.

Please note: Any other emails sent to the <u>faoimaging@siu.edu</u> account other than uploaded verification documents will not be addressed. This email account is only used to upload documents!